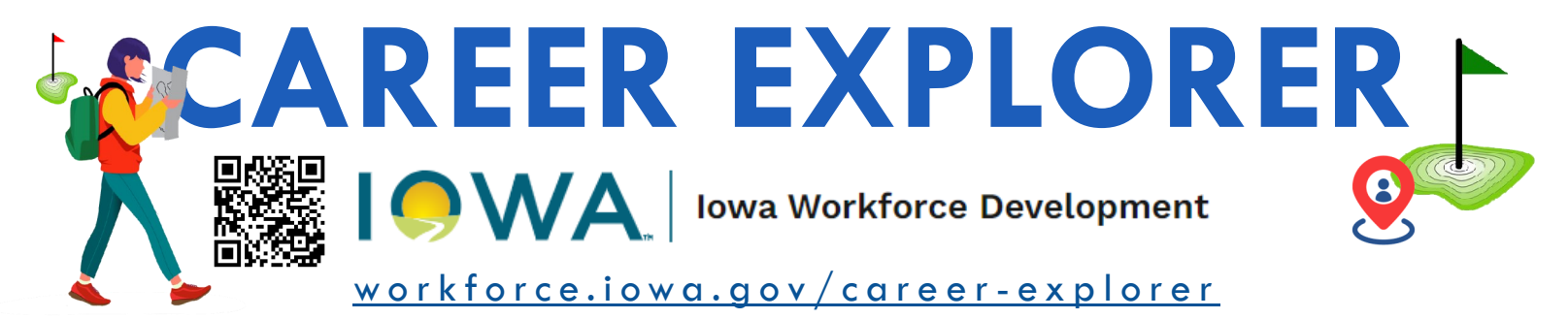

## **LEARN ABOUT JOBS IN YOUR AREA, A USER GUIDE:**

## Step 1: Go to workforce.iowa.gov/career-explorer

Step 2: Select the location you want your career information to be specific to. Step 3: \*IF you want to limit

the jobs available to choose from in the Job List, you can apply any of these 4 filters.

- This filter allows you to see only Hot Jobs (high demand & high wage jobs) in the Job List
- This filter will limit the jobs shown in the Job List to only those which would qualify for covered tuition, should you pursue skills for this job at a community college.
- All If you're only interested in seeing jobs that are STEM (science, technology, engineering, and mathematics) related, then turn this filter on.
- Apprenticeship? Then turn this filter on.

## \*BUT, if you want to see a full Job List, then <u>do not use</u> any of these filters.

**Step 4:** Do you want to limit the Job List based on an education requirement or wage? You can do this through these 2 filters.

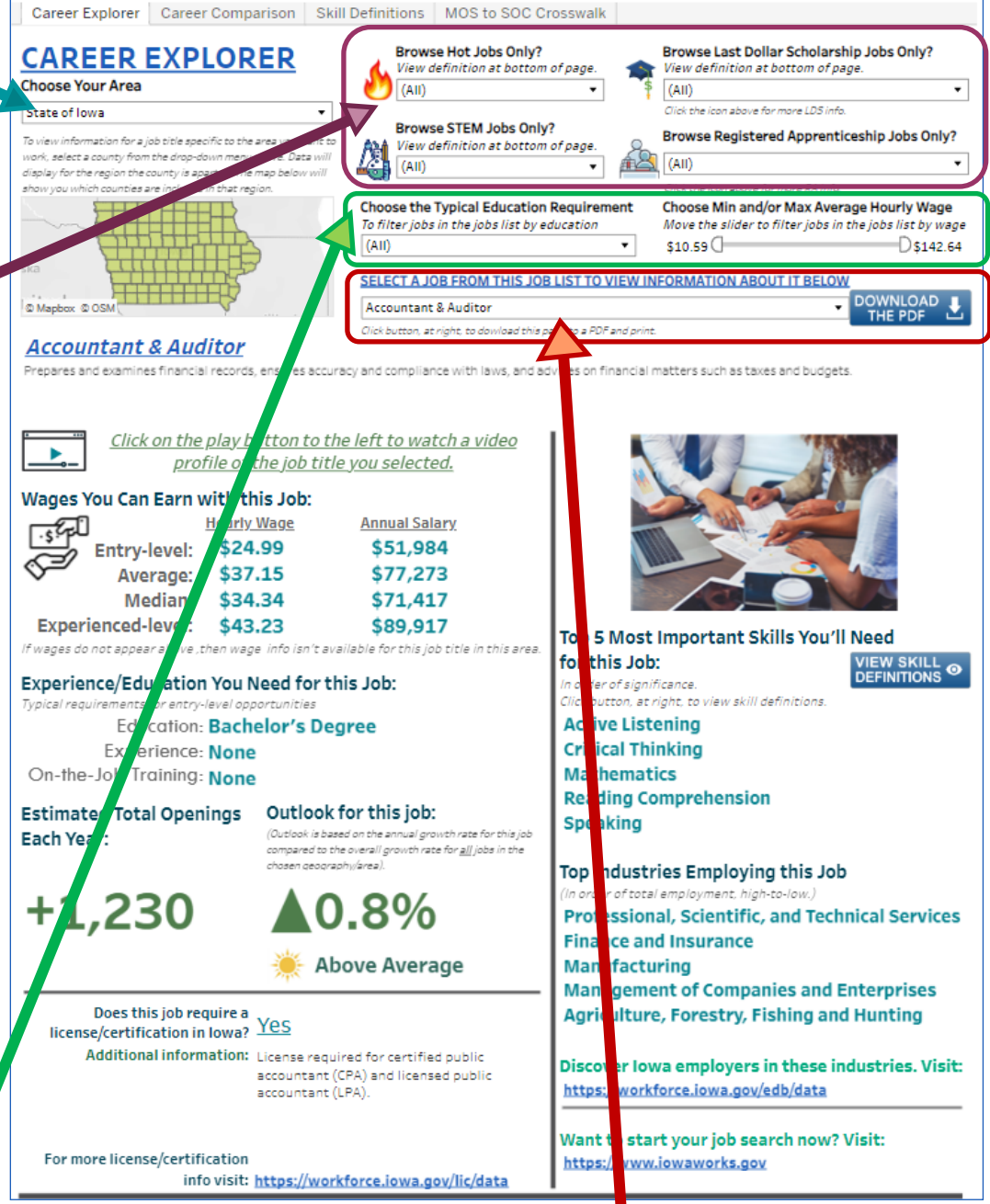

**Step 5:** Now choose your job from the <u>Job List</u>. Once you do all of the information below will change to show you information specific to that job. You can even watch a video about the job by clicking the play button **.** You can also download and print the info. **.**